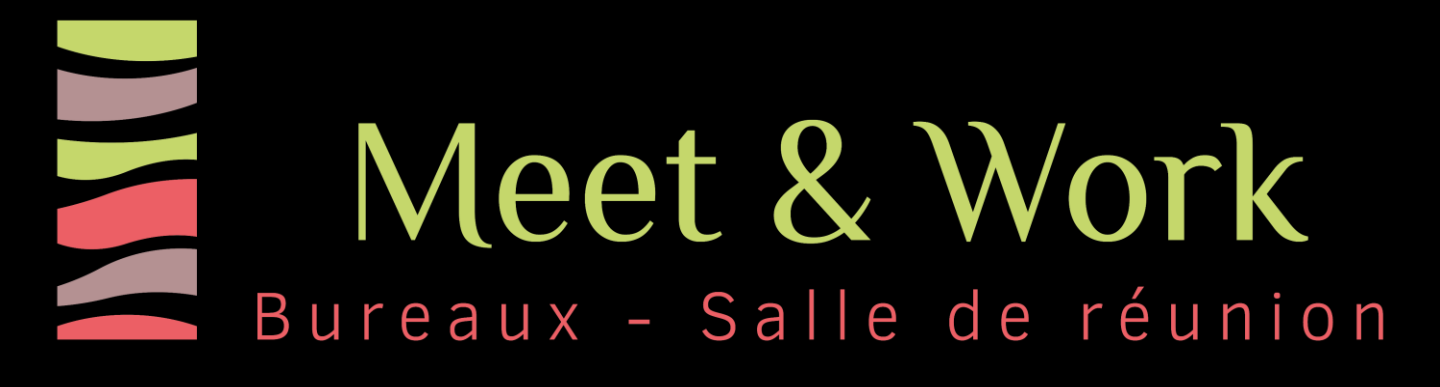

#### Instructions pour une bonne réunion 🙂

- Le mobilier de réunion est sur roulettes : vous pouvez donc moduler la disposition de la table et déplacer les tableaux blancs avec précaution
- Merci de bien vouloir <u>remettre la salle en place</u> comme elle vous a été confiée à votre arrivée, <u>éteindre les lumières</u> et <u>fermer les</u> <u>verrous des 2 portes</u> de la salle avant de partir svp
- L'eau et le jus d'orange sont dans les réfrigérateurs : ils sont à votre disposition ainsi que le thé et le café
- En cas de panne électrique (si vous faites disjoncter la salle), vous pourrez réenclencher l'électricité en vous rendant dans le local électrique situé au sous-sol sur lequel le disjoncteur de la salle a été identifié par une étiquette MEET AND WORK

N'hésitez pas à nous laisser un mot doux ainsi que vos suggestions d'améliorations sur un des tableaux blancs ©: nous y serons attentifs !

#### **QR CODE WIFI**

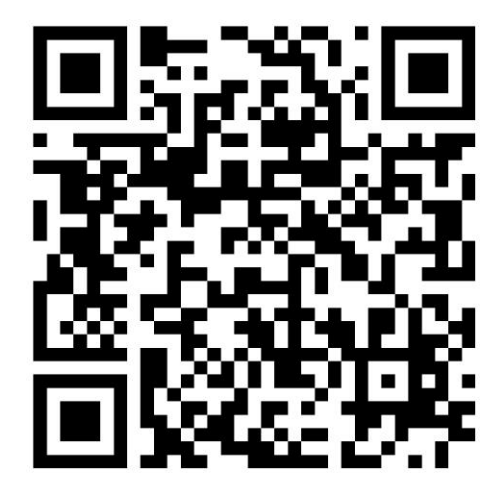

Si vous avez une question ou un souci : 06 12 84 77 48 Ludivine BECK 06 46 49 60 70 Pascal PIHEN

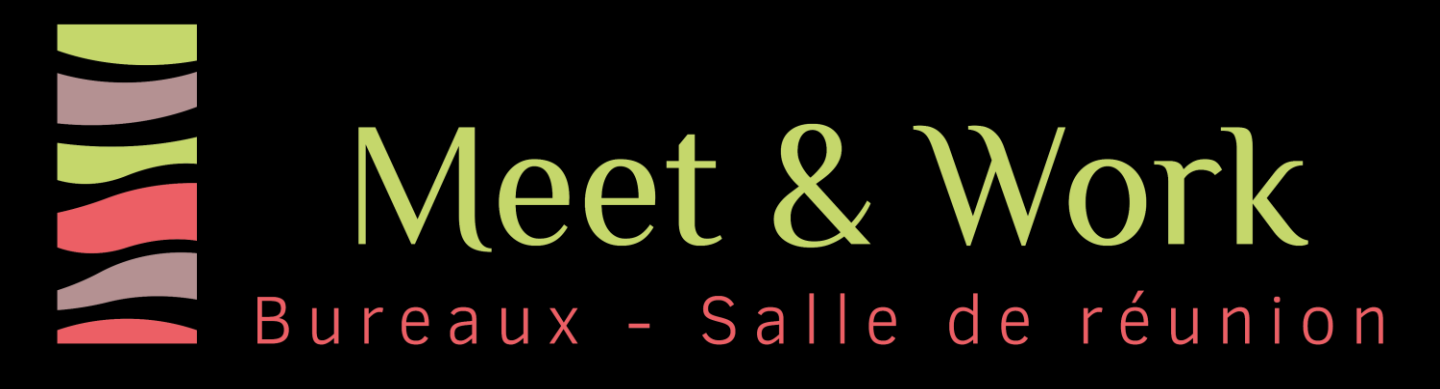

## **TV + VISIOCONFERENCE**

- Allumer la TV avec la télécommande : elle est connectée en bluetooth avec l'enceinte. On éteint et on allume la TV uniquement.
- La TV peut être avancée pour être positionnée plus prés de la table de réunion, car les câbles sont assez longs (blanc : alimentation électrique, noir pour le micro) pour avoir un son plus prés du public.
- La TV est une smart TV connectée à internet et au réseau wifi, donc elle dispose de youtube, on peut projeter en airplay : on peut parler dans le micro tout en présentant une présentation.
- Le son de la TV est déjà très bon pour une Visio conférence !
- Derrière l'écran, se situe le cœur du système, qui rassemble le réseau, le Dongle, la caméra, le micro et la barre de visio, le périphérique PC, la TV.
- Le Dongle est directement appairé avec le système.
- Le menu de la page d'accueil sur la TV reste en anglais.

## **ENCEINTES + MICROS**

- Pour allumer l'enceinte, le bouton ON / OFF est situé à l'arrière, prés de l'alimentation électrique
- Ne pas toucher aux réglages en place. Le bouton MIC doit toujours être appuyé. Le Master est le volume général.
- Vous pouvez aussi connecter votre téléphone en Bluetooth à l'enceinte pour mettre de la musique par exemple.
- Ne toucher pas aux boitiers microphones situés à l'arrière de la TV : tout reste en veille.
- Les micros sans fil sont automatiquement sur la bonne fréquence. Ils fonctionnent avec des piles AA.
- Ils ont une autonomie d'utilisation en continu de deux à trois heures chacun.

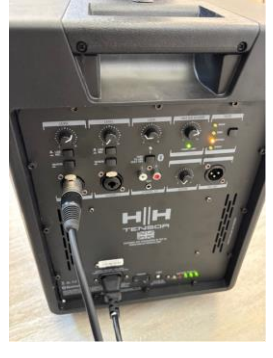

#### Si vous avez une question ou un souci : 06 12 84 77 48 - Ludivine BECK 06 46 49 60 70 - Pascal PIHEN

# Meet & Work Bureaux - Salle de réunion

## **VISIOCONFERENCE + DONGLE**

- Le Dongle permet est directement appairé avec le boitier cœur du système (qui pilote le réseau, la caméra, le micro de la barre de visio, le haut parleur et permet de projeter sans fil sur la TV)
- Plugger le Dongle à votre ordinateur sur le port USBC ou le port USBA
- Le PC détecte le Dongle et demande à installer ce périphérique Maxhub sur D: (ou finder comme disque externe sur un Mac)
- Il peut aussi apparaitre comme une clé USB dans la liste des fichiers
- Le driver (fichier pilote) s'appelle Maxhub : il faut l'installer sur le PC
- > Le Dungle clignote blanc tant que le driver n'a pas été lancé
- > Le Dungle ne clignote plus une fois que le driver a été installé
- Une fois installé, cliquez sur le bouton central du Dongle et l'écran du PC apparait en temps réel sur l'écran de la TV
- La caméra, le micro et le haut-parleur sont maintenant accessibles
- > Lancez le logiciel de réunion (Teams, Zoom, etc.) de votre choix
- Dans les paramètres, vous choisissez le périphérique M MEDIA et on arrive sur la caméra de la TV. On choisit aussi micro M MEDIA et haut-parleur M MEDIA
- La télécommande de la caméra propose de bouger la caméra avec les flèches droite ou gauche et de zoomer en cours de conférence
- On peut aussi utiliser l'IA mode pour le cadrage automatique (bouton trois personnes) ou le cadrage tracking vocal (bouton une personne avec ondes) qui permet de suivre celui qui parle
- > Le mieux est de laisser le PRESET 1 préprogrammé
- En fin de séance, on arrête le partage écran, on appuie une fois sur le bouton du Dungle pour l'éteindre, on le déconnecte du PC et ensuite on éteint la TV avec la télécommande

Si vous avez une question ou un souci : 06 12 84 77 48 - Ludivine BECK 06 46 49 60 70 - Pascal PIHEN